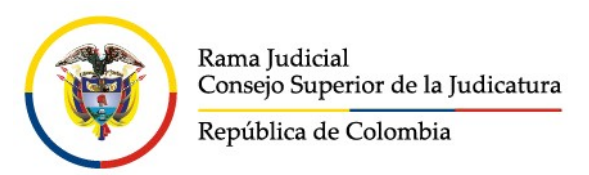

### JUZGADO CATORCE CIVIL MUNICIPAL DE ORALIDAD DE MEDELLÍN Medellín, veintisiete (27) de mayo de dos mil veintidós (2022)

| Proceso     | Prueba extraprocesal                  |
|-------------|---------------------------------------|
| Solicitante | JUAN SEBASTIÁN PIZANO CORREA          |
| Solicitado  | MARÍA ALEJANDRA GAVIRIA MEJÍA         |
| Radicado    | 05001-40-03-014-2022-00348-00         |
| Asunto      | Fija Fecha y Hora Para Interrogatorio |
| AUTO        | 923                                   |

Por ser procedente lo solicitado por el apoderado de la parte solicitante y dado que este despacho es competente para conocer de la presente diligencia, se fijará fecha para llevar a cabo el interrogatorio de parte extraprocesal a la señora MARÍA ALEJANDRA GAVIRIA MEJÍA de conformidad con lo establecido en los artículos 183, 184, 198 y 200 del C.G. del P. En mérito de lo expuesto este Despacho,

### RESUELVE:

**PRIMERO.** Se ordena llevar a cabo la práctica del interrogatorio de parte extraproceso que de manera escrita o verbal deberá absolver la señora MARÍA ALEJANDRA GAVIRIA MEJÍA **el día 22 de junio del año 2022 a las 9.00 am**, a través de la plataforma Lifesize (autorizada por la Rama Judicial).

**SEGUNDO:** Hágase personalmente la notificación del presente auto a la absolvente, dándosele a conocer que la no comparecencia en el día y hora señalados harán presumir como ciertos los hechos susceptibles de confesión, conforme lo dispone los artículos 200 y 205 del C.G. del P.

**TERCERO**. Requerir a la Registraduria nacional para que informe acerca del documento base que sirvió para la expedición del documento de identidad de la accionante señora GLORIA PATRICIA PELÁEZ CARDONA con C.C 43.040.231.

**CUARTO:** Para actuar en las presentes diligencias en representación del solicitante, se le reconoce personería al Dr. ANDRÉS ALBERTO CARREÑO VELÁSQUEZ, C.C No. 1.037.591.778 Y T. P. 225.166 del C.S. de la J.

## Aspectos a tener en cuenta para el desarrollo de la audiencia:

· Conectarse 15 minutos antes de la hora de inicio señalada en la citación a la audiencia.

· Tener activo el chat y el aplicativo de audiencia virtual.

· Tener apagado el micrófono y abrirlo solo cuando se le indique.

· Tener audífonos para optimizar el audio.

• Tener sus credenciales de identificación y/o tarjeta profesional en original listas para ser exhibidas cuando así lo solicite el Juez. En caso de tener título en una profesión que requiera registro y estar compareciendo en tal calidad a la audiencia, deberá tener a la mano su respectivo carné, igualmente en original.

• En los eventos en que "no funcione correctamente el audio" o "presentarse distorsión de la voz", la persona o el apoderado deberá escribir su respuesta a través del chat, previa indicación del Juez o de la secretaria.

• Durante la audiencia NO se atenderán preguntas que NO estén relacionadas con la misma audiencia y que NO correspondan a las indicaciones dadas por la secretaria previo a su inicio, ya que es un espacio exclusivo para la AUDIENCIA.

• Para tomar el uso de la palabra, la parte o su apoderado, debe hacer uso de la herramienta dispuesta para tal fin (manito) o en su defecto solicitar la palabra por el chat.

· La audiencia quedará grabada en audio y video, como evidencia de su realización.

• Mientras se desarrolla la audiencia, se recomienda poner en modo silencio el celular, para evitar interrupciones. Así mismo, es recomendable que el lugar de ubicación de cada parte o interviniente, mantenga el nivel de ruido externo mínimo, esto, con el fin de optimizar la buena recepción del audio durante toda la audiencia.

• Si dentro del proceso no obra su número de celular, es importante que lo informe con antelación a través de la línea whatsapp **3105964620** o telegram @Juzgado14CivilMunicipaldeMed, esto con la finalidad de tener un contacto directo con la secretaria en caso de alguna dificultad en la conexión.

### Pasos para conectarse a una videoconferencia Lifesize:

Le llegará un enlace como el siguiente, debe abrirlo preferiblemente en Google Chrome

https://call.lifesizecloud.com/#######

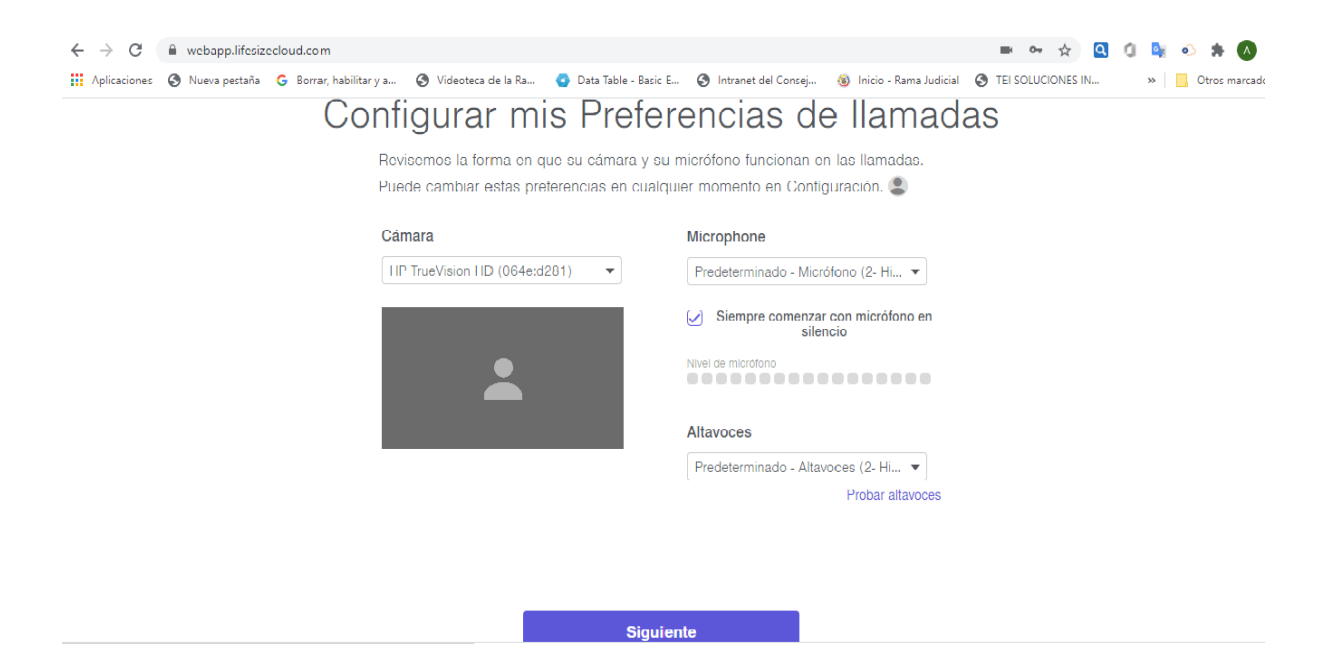

## Click en permitir cámara y micrófono

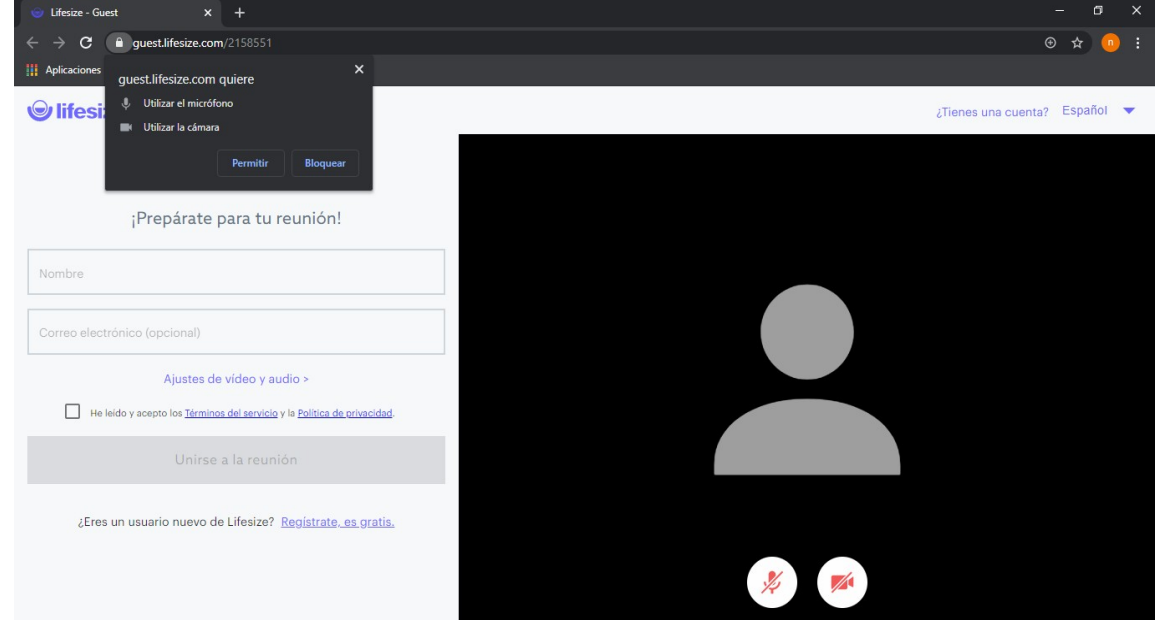

#### Ingresar nombre y click en he leído y acepto términos

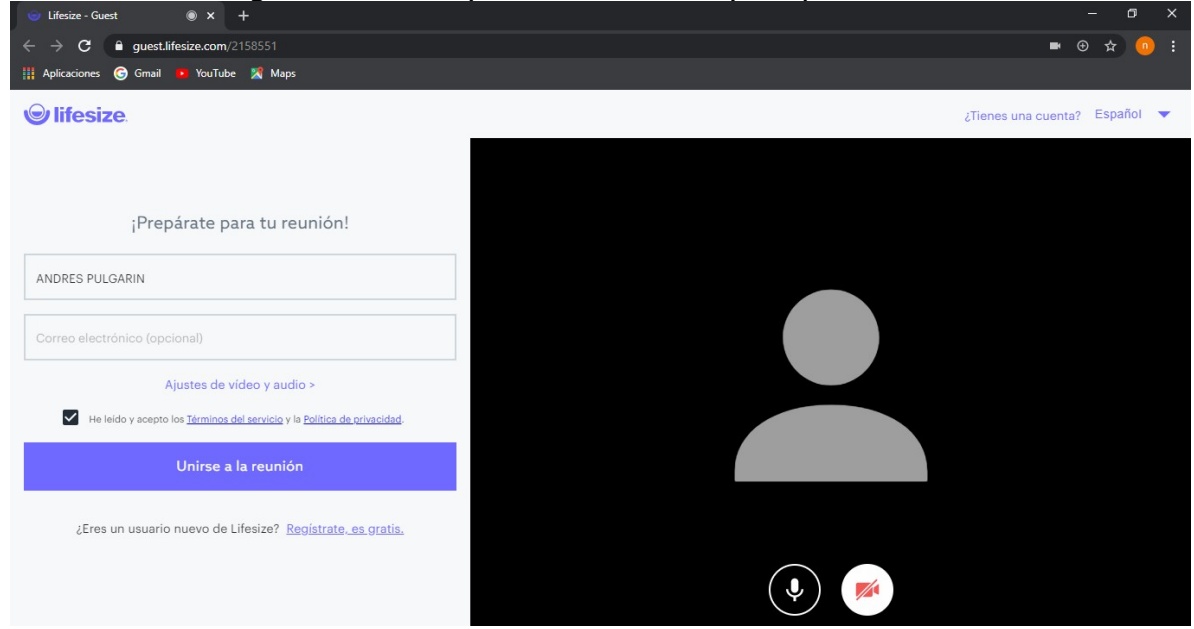

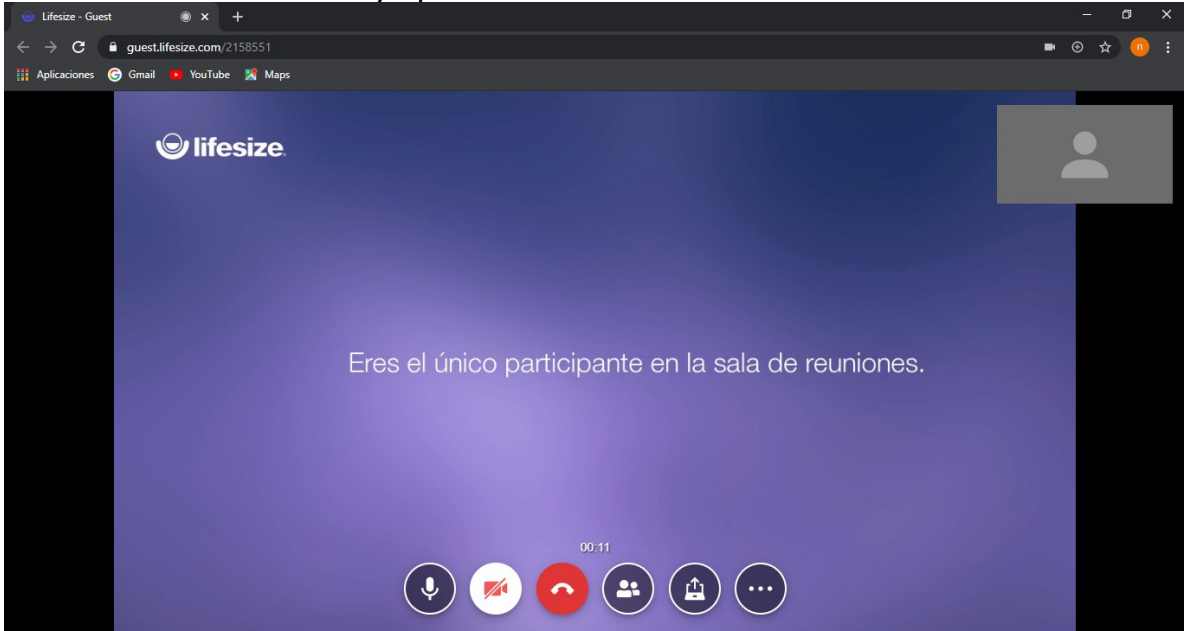

# Y listo ya puede disfrutar de la videoconferencia

NOTIFÍQUESE

DORA PLATA RUEDA JUEZ (E)

Ρ1